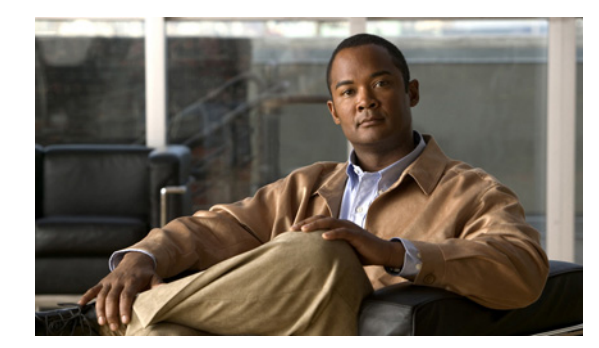

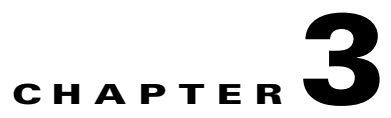

# **Chassis Tasks**

These topics describe the Chassis display tasks:

- Viewing Cards on a Chassis, page 3-1
- Viewing Internal Gateway Ports, page 3-7
- Viewing Physical Ports on a Chassis, page 3-8
- Configuring Ports, page 3-13
- Viewing Power Supply Status, page 3-15
- Viewing Fan Status, page 3-17
- Viewing Temperature Sensor Status, page 3-18
- Viewing the Backplane Information, page 3-19
- Viewing Management Ports on a Chassis, page 3-19
- Setting the Partition for the InfiniBand Management Port, page 3-21

# **Viewing Cards on a Chassis**

These topics describe how to view information about cards in the chassis and set the up/down administrative status of a card:

- Viewing Card Summary Information, page 3-1
- Viewing Card Properties, page 3-3
- Viewing the Card Inventory, page 3-6
- Configuring the Administrative Status of a Card, page 3-7

#### **Viewing Card Summary Information**

To view the cards on your chassis, follow these steps:

- **Step 1** Expand **Chassis** in the Tree frame.
- **Step 2** Select the **Cards** branch.

A table that includes all cards on the chassis appears in the View frame. Table 3-1 describes the fields in the Cards table.

| Field             | Description                                                                                                    |  |
|-------------------|----------------------------------------------------------------------------------------------------|--|
| Slot              | Number of the chassis slot in which the card resides.                                                                                                    |  |
| Туре              | Type of the card.                                                                                                    |  |
| Current Status    | Displays up if the card can currently run traffic; otherwise, displays down.                                                                                                    |  |
| Operational State | Displays the general condition of the interface card. The general condition may appear as any of the following:                                                                                                    |  |
|                   | <ul> <li>unknown</li> <li>normal</li> <li>bootFailed</li> <li>tooHot</li> <li>booting</li> <li>checkingBootImage</li> <li>wrongBootImage</li> <li>rebooting</li> <li>standby</li> <li>recoveryImage</li> <li>A condition of unknown indicates an unsupported interface card. To address this condition, replace the card with a supported card.</li> </ul> |  |
|                   | The operational state of a card must appear as normal for the current status of the card to appear as up.                                                                                                    |  |
|                   | A wrongBootImage condition indicates that the active system image on the interface card does not match the active system image on the controller. All cards must run the same active system image as the controller card.                                                                                                    |  |
|                   | A bootFailed condition indicates that the active system image on the card was<br>incompletely or incorrectly loaded. If the other interface cards come up<br>successfully, reset the individual card. Otherwise, reboot your entire device.                                                                                                    |  |
|                   | The tooHot condition indicates that the card is overheating. Expand <b>Chassis</b> and select the <b>Fans</b> branch to see if your fans have failed.                                                                                                    |  |
|                   | The booting condition indicates that the card has not finished loading the necessary image data for the internal configuration.                                                                                                    |  |

 Table 3-1
 Cards Table Field Descriptions

| Field       | Description                                                                                                    |
|-------------|----------------------------------------------------------------------------------------------------|
| Boot Stage  | Boot Stage appears as one of the following:                                                                                                    |
|             | <ul> <li>recovery</li> <li>ipl</li> <li>ppcboot</li> <li>fpga</li> <li>pic</li> <li>ib</li> <li>rootfs</li> <li>kernel</li> <li>exe</li> <li>done</li> <li>none</li> </ul>                                                                                       |
| Boot Status | Boot Status may appear as any of the following:         upgrading         success         failed         badVersion         badCrc         memoryError         outOfSpace         programmingError         hardwareError         fileNotFound         inProgress |

 Table 3-1
 Cards Table Field Descriptions (continued)

**Step 3** (Optional) Click **Refresh** to update the attributes in the display.

# **Viewing Card Properties**

To view card properties, follow these steps:

| Step 1 | Expand <b>Chassis</b> in the Tree frame.                                                                              |
|--------|----------------------------------------------------------------------------------------------------|
| Step 2 | Select the <b>Cards</b> branch.                                                                                       |
|        | A Cards table that includes all cards in the chassis appears. A radio button appears to the left of each table entry. |
| Step 3 | Click the radio button of the card with properties you want to view.                                                  |
| Step 4 | Click <b>Properties</b> .                                                                                             |

A Card Properties window opens. Table 3-2 describes the fields in the Card Properties window.

| Field             | Description                                                                                                    |  |  |
|-------------------|----------------------------------------------------------------------------------------------------|--|--|
| Slot ID           | Number of the chassis slot in which the card resides.                                                                                                    |  |  |
| Туре              | Type of the card.                                                                                                    |  |  |
| Admin Status      | Displays the up and down radio buttons. Click a radio button, and then click <b>Apply</b> to change the administrative status and bring up or bring down the port.                                                                                                    |  |  |
| Current Status    | Displays up if the card can currently run traffic; otherwise, displays down.                                                                                                    |  |  |
| Operational State | Displays the general condition of the interface card. The general condition<br>may be any of the following: <ul> <li>unknown</li> <li>normal</li> <li>wrong-image</li> <li>bootFailed</li> <li>tooHot</li> <li>booting</li> </ul> <li>A condition of unknown indicates an unsupported interface card. To address this condition, replace the card with a supported card.</li> <li>The operational state of a card must appear as normal for the current status of the card to appear as up.</li> <li>A wrong-image condition indicates that the active system image on the interface card does not match the active system image on the controller. All cards must run the same active system image as the controller card to function.</li> <li>A bootFailed condition indicates that the active system image on the card was incompletely or incorrectly loaded. If the other interface cards come up successfully, reset the individual card. Otherwise, reboot your entire device. If your card overheats, the tooHot condition appears in the show card</li> |  |  |
|                   | If your card overheats, the tooHot condition appears in the <b>show card</b> command output. Enter the <b>show fan</b> command to check if your fans have failed.<br>The booting condition indicates that the card has not finished loading necessary image data for internal configuration.                                                                                                    |  |  |
| Boot Stage        | Boot Stage appears as one of the following:<br>• recovery<br>• ipl<br>• ppcboot<br>• fpga<br>• pic<br>• ib<br>• rootfs<br>• kernel<br>• exe<br>• done<br>• none                                                                                                    |  |  |

| Table 3-2 Ca | rd Properties | Window | Field | Descrip | otions |
|--------------|---------------|--------|-------|---------|--------|
|--------------|---------------|--------|-------|---------|--------|

| Field               | Description                                                                  |
|---------------------|------------------------------------------------------------------------------|
| Boot Status field   | Boot Status may appear as any of the following:                              |
|                     | • upgrading                                                                  |
|                     | • success                                                                    |
|                     | • failed                                                                     |
|                     | • badVersion                                                                 |
|                     | • badCrc                                                                     |
|                     | • memoryError                                                                |
|                     | • outOfSpace                                                                 |
|                     | • programmingError                                                           |
|                     | hardwareError                                                                |
|                     | • fileNotFound                                                               |
|                     | • inProgress                                                                 |
|                     | • none                                                                       |
| Serial Number       | Factory-assigned product serial number of the card.                          |
| PCA Serial Number   | Printed circuit assembly (PCA) serial number of the card.                    |
| PCA Assembly Number | Printed circuit assembly (PCA) number of the card.                           |
| FRU Number          | Field-replaceable unit (FRU) number of the card.                             |
| Product Version ID  | The ID number of the version of the card.                                    |
| Action              | Radio buttons list actions that you can apply to the card.                   |
| (select cards only) |                                                                              |
| Result              | Result that occurs when you choose an action from the Action field and click |
| (select cards only) | Apply.                                                                       |

 Table 3-2
 Card Properties Window Field Descriptions (continued)

## **Viewing the Card Inventory**

To view the memory and image information on a card, follow these steps:

- **Step 1** Expand **Chassis** in the Tree frame.
- **Step 2** Select the **Cards** branch.

The Cards table appears.

- **Step 3** Click the radio button next to the card with inventory you want to view.
- Step 4 Click Inventory.

The Card Inventory window opens. Table 3-3 describes the fields in this window.

| Field                                    | Description                                                                                                    |
|------------------------------------------|----------------------------------------------------------------------------------------------------|
| Slot ID                                  | Slot on the server switch in which the card resides.                                                                                                    |
| Used Memory                              | Used memory on the card, in kilobytes.                                                                                                    |
| Free Memory                              | Available memory on the device, in kilobytes.                                                                                                    |
| Used Disk Space                          | Used disk space on the card, in kilobytes.                                                                                                    |
| Free Disk Space                          | Available disk space on the device, in kilobytes.                                                                                                    |
| Current Image Source                     | Image that the card runs.                                                                                                    |
| Image Source for Next Reboot             | Image that the card runs when you reboot.                                                                                                    |
| Image One                                | First image stored on the card.                                                                                                    |
| Image Two                                | Second image stored on the card.                                                                                                    |
| CPU Description                          | Description of the CPU on the card.                                                                                                    |
| PIC Firmware Revision<br>(select cards)  | Current PIC firmware version that the card runs.                                                                                                    |
| FPGA Firmware Revision<br>(select cards) | Current FPGA firmware version that the card runs.                                                                                                    |
| IB Firmware Revision                     | Version of InfiniBand firmware on the card.                                                                                                    |
|                                          | For platforms designed with the InfiniScale III switch chip (7000 and 7008 platforms), the Chassis Manager displays the device ID and version number of the InfiniBand chip for each card. For platforms using the original InfiniScale switch chip (3001 and 3012 platforms), no parenthetical text appears. The Cisco SFS 3001 and Cisco SFS 3012 chassis run original InfiniScale switch chips. The Cisco SFS 7000 and Cisco SFS 7008 chassis run later versions. |
| Card Uptime                              | How long, in seconds, the card has been running.                                                                                                    |
| Close                                    | Closes the Card Inventory window.                                                                                                    |
| Help                                     | Opens the online help.                                                                                                    |
|                                          |                                                                                                    |

Table 3-3Card Inventory Window Field Descriptions

#### **Configuring the Administrative Status of a Card**

With Chassis Manager, you can bring up or shut down any card on your chassis. To configure the administrative status of a card, follow these steps:

| Step 1 | Expand Chassis in the Tree frame.                                                                    |
|--------|----------------------------------------------------------------------------------------------------|
| Step 2 | Select the <b>Cards</b> branch.                                                                      |
|        | A table of the cards in the chassis appears. A radio button appears to the left of each table entry. |
| Step 3 | Click the radio button of the card that you want to configure.                                       |
| Step 4 | Click <b>Properties</b> .                                                                            |
|        | A Card Properties window opens.                                                                      |

Step 5 In the Admin Status field, click the up or down radio button, and then click Apply.

# **Viewing Internal Gateway Ports**

Each Fibre Channel gateway and Ethernet gateway uses two internal ports to pass traffic through your device.

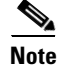

Not all hardware platforms provide this option.

To view gateway port details, follow these steps:

- **Step 1** Expand **Chassis** in the Tree frame.
- **Step 2** Select the **Cards** branch.

A Cards table that includes all cards in the chassis appears. A radio button appears to the left of each table entry.

- **Step 3** Click the radio button to the left of the card with gateway (internal) ports you want to view.
- Step 4 From the Show Options drop-down menu, choose Show Gateway Ports.

The Gateway Ports table opens in the View frame. For a description of the fields in the Gateway Ports table, see Table 3-4.

Table 3-4 Gateway Ports Table Field Descriptions

| Field   | Description                         |
|---------|-------------------------------------|
| GW Port | Port number, in slot#/port# format. |
| Name    | Port name.                          |
| Туре    | Port type.                          |

# **Viewing Physical Ports on a Chassis**

These topics describe how to view ports on a chassis:

- Viewing All Ports, page 3-8
- Viewing Port Properties, page 3-8
- Viewing Port Bridging Properties, page 3-11
- Viewing Port Statistics, page 3-11

## **Viewing All Ports**

To view the physical ports on your device, follow these steps:

- **Step 1** Expand **Chassis** in the Tree frame.
- **Step 2** Select the **Ports** branch.

A table that includes all ports on the chassis appears in the View frame. Table 3-5 describes the fields in the Ports table.

| Field        | Description                                                                                                    |
|--------------|----------------------------------------------------------------------------------------------------|
| Port         | Slot#/port# identifier of the port.                                                                                                    |
| Name         | User-configured port name.                                                                                                    |
| Туре         | Displays the type of the port. Type names begin with fc to indicate Fibre Channel, en to indicate Ethernet, and ib to indicate InfiniBand. |
| Admin Status | Displays up when you bring up the port; otherwise, displays down.                                                                          |
| Oper Status  | Indicates whether or not the port is ready for use.                                                                                        |
| MTU          | Maximum transmission unit (MTU) of the port, in bytes.                                                                                     |

Table 3-5 Ports Display Field Descriptions

**Step 3** (Optional) Click **Refresh** to update the attributes in the display.

## **Viewing Port Properties**

To view port properties, follow these steps:

| ch table |
|----------|
|          |
|          |
|          |

The Port Properties window opens. Each type of port displays different properties in this window.

Note Available port typ

Available port types vary by hardware platform.

Table 3-6 describes the fields in the Port Properties window of an Ethernet port.

 Table 3-6
 Ethernet Port Properties Window Field Descriptions

| Field                      | Description                                                                                       |
|----------------------------|---------------------------------------------------------------------------------------------------|
| Port                       | Port number in slot#/port# notation.                                                              |
| Name                       | Port name that you can edit and apply to the port.                                                |
| Туре                       | Type of the port.                                                                                 |
| Admin Status               | Configures the administrative status of the port with up and down radio buttons.                  |
| Oper Status                | Indicates whether or not the port is ready for use.                                               |
| Auto Negotiation Supported | Displays true if the port supports auto-negotiation.                                              |
| Auto Negotiation           | The Enable check box enables or disables auto-negotiation on the port.                            |
| Set Port Speed             | Radio buttons that let you configure the speed of the port.                                       |
| Current Speed              | Displays the speed of the port.                                                                   |
| Set Port Duplex            | (Ethernet Gateway ports) Radio buttons configure duplex setting of the port.                      |
| Current Duplex             | (Ethernet Gateway ports) Indicates whether the port runs in full duplex mode or half duplex mode. |
| MTU field                  | Displays the maximum transmission unit (MTU) of the port in bytes.                                |
| MAC Address                | (Ethernet Gateway ports) Flushes the address resolution protocol table.                           |
| Last Changed On            | Time and date of the last time that the port was configured.                                      |
| Action                     | (Ethernet Gateway ports) Flushes the address resolution protocol table.                           |
| Result                     | (Ethernet Gateway ports) Displays result of the action in the Action field.                       |

Table 3-7 describes the fields in the Port Properties window of a Fibre Channel port.

 Table 3-7
 Fibre Channel Port Properties Window Field Descriptions

| Field | Description                                        |  |
|-------|----------------------------------------------------|--|
| Port  | Port number in slot#/port# notation.               |  |
| Name  | Port name that you can edit and apply to the port. |  |
| Туре  | Displays the type of the port.                     |  |

| Field                      | Description                                                                                 |
|----------------------------|---------------------------------------------------------------------------------------------|
| Admin Status               | Up and down radio buttons that configure the administrative status of the port.             |
| Oper Status                | Displays up to indicate that the port is physically ready for use, otherwise displays down. |
| Auto Negotiation Supported | Displays true if the port supports autonegotiation.                                         |
| Auto Negotiation           | The Enable check box enables or disables autonegotiation on the port.                       |
| Set Port Speed             | 1G and 2G radio buttons configure the port speed.                                           |
| Current Speed              | Displays the speed of the port.                                                             |
| Current Connection Type    | Type of connection that the server switch dynamically discovered for this port.             |
| MTU                        | Maximum transmission unit (MTU) of the port, in bytes.                                      |
| WWNN                       | World-wide node name (WWNN) of your device.                                                 |
| WWPN                       | World-wide port name (WWPN) of the port.                                                    |
| FC ID                      | Fibre Channel Protocol (FCP) identifier of the port.                                        |
| Last Changed On            | Time and date of the last time that a user configured the port.                             |

 Table 3-7
 Fibre Channel Port Properties Window Field Descriptions (continued)

Table 3-8 describes the fields in the Port Properties window of an InfiniBand port.

| Field                      | Description                                                                                                    |  |
|----------------------------|----------------------------------------------------------------------------------------------------|--|
| Port                       | Port number in slot#/port# notation.                                                                                                    |  |
| Name                       | Port name that you can edit and apply to the port.                                                                                                    |  |
| Туре                       | Type of the port.                                                                                                    |  |
| Admin Status               | Up and down radio buttons configure the administrative status of the port.                                                                                                    |  |
| Oper Status                | Displays up to indicate that the port is physically ready for use; otherwise, displays down.                                                                                                    |  |
| Auto Negotiation Supported | Displays true if the port supports autonegotiation.                                                                                                    |  |
| Auto Negotiation           | Enable check box enables or disables autonegotiation on the port.                                                                                                    |  |
| Set Port Speed             | Drop down menu configures the link capacity of the port in terms of its<br>link width (1x, 4x, or 12x) and its lane speed (SDR or DDR). Valid<br>options are 1x-SDR (2.5 Gbps), 4x-SDR (10 Gbps), 12x-SDR (30<br>Gbps), 1x-DDR (5 Gbps), 4x-DDR (20 Gbps), 12x-DDR (60 Gbps). |  |
|                            | <b>Note</b> For an InfiniBand port connected with an SDR cable or any cable longer than 8 feet, you must manually configure the port to support SDR only.                                                                                                    |  |
| Current Speed              | Link capacity of the port.                                                                                                    |  |
| Physical State             | Physical state of the port.                                                                                                    |  |

#### Table 3-8 InfiniBand Port Properties Window Field Descriptions

| Field                                                                           | Description                                           |  |
|---------------------------------------------------------------------------------|-------------------------------------------------------|--|
| Clear Counters Check box allows you to clear the counters for the InfiniBand po |                                                       |  |
| MTU                                                                             | Maximum transmission unit (MTU) of the port in bytes. |  |
| Last Changed OnTime and date of the last time that a user configured the point  |                                                       |  |

| Table 3-8 | InfiniBand Port Properties    | Window Field D | escriptions (c | ontinued |
|-----------|-------------------------------|----------------|----------------|----------|
|           | initia bana i ort i roperties |                | 230mp110m3 (0  | onunaca, |

# **Viewing Port Bridging Properties**

To view the bridge to which a port belongs, follow these steps:

- **Step 1** Expand **Chassis** in the Tree frame.
- **Step 2** Select the **Ports** branch.

A Ports table appears that includes all ports in the chassis. A radio button appears to the left of each table entry.

- Step 3 Click the radio button next to the port with bridging properties you want to view.
- Step 4 Choose Show Bridging from the Show Options drop-down menu.

The Port Bridging table appears in the View frame. Table 3-9 describes the fields in this table.

Table 3-9 Port Bridging Table Field Descriptions

| Field     | Description                                                 |
|-----------|-------------------------------------------------------------|
| Port      | Port that you chose from the Ports table.                   |
| Vlan      | Virtual LAN (VLAN) of the bridge to which the port belongs. |
| Bridge ID | Bridge ID of the bridge to which the port belongs.          |

## **Viewing Port Statistics**

To view port statistics, follow these steps:

| Step 1 | Expand Chassis in the Tree frame.                                         |
|--------|---------------------------------------------------------------------------|
| Step 2 | Select the <b>Ports</b> branch.                                           |
|        | The Ports table appears in the View frame.                                |
| Step 3 | Click the radio button next to the port with statistics you want to view. |
| Step 4 | Choose Show Port Statistics from the Show Options drop-down menu.         |
|        |                                                                           |

The Port Statistics display appears in the View frame. Table 3-10 describes the fields in this display.

| Field                 | Description                                                                                                    |
|-----------------------|----------------------------------------------------------------------------------------------------|
| Port                  | Port number, as assigned by the subnet manager.                                                                                                    |
| Name                  | Administratively assigned port name.                                                                                                    |
| In Octets             | Cumulative number of octets that arrived at the port, including framing characters.                                                                                                    |
| In Unicast Packets    | Cumulative number of incoming packets destined for a single port.                                                                                                    |
| In Multicast Packets  | Cumulative number of incoming packets destined for the ports of a multicast group.                                                                                                    |
| In Broadcast Packets  | Cumulative number of incoming packets destined for all ports on the fabric.                                                                                                    |
| In Discards           | Cumulative number of inbound packets that the port discarded for a reason other than a packet error (lack of buffer space).                                                                                                    |
| In Errors             | Number of inbound packets with errors that the port discarded.                                                                                                    |
| In Unknown Protocols  | For packet-oriented interfaces, the number of packets received through the interface that were discarded because of an unknown or unsupported protocol. For character-oriented or fixed-length interfaces that support protocol multiplexing, the number of transmission units received through the interface that were discarded because of an unknown or unsupported protocol. For any interface that does not support protocol multiplexing, this counter is always 0. |
| Out Octets            | Total number of octets transmitted out of the interface, including framing characters.                                                                                                    |
| Out Unicast Packets   | Total number of packets that higher-level protocols requested be transmitted<br>and were not addressed to a multicast or broadcast address at this sublayer,<br>including those packets that were discarded or not sent.                                                                                                    |
| Out Multicast Packets | Total number of packets that higher-level protocols requested be transmitted<br>and were addressed to a multicast address at this sublayer, including those<br>packets that were discarded or not sent. For a MAC layer protocol, this<br>includes both Group and Functional addresses.                                                                                                    |
| Out Broadcast Packets | Total number of packets that higher-level protocols requested to be<br>transmitted and were addressed to a broadcast address at this sub-layer,<br>including those packets that were discarded or not sent.                                                                                                    |
| Out Discards          | Number of outbound packets that were chosen to be discarded even though<br>no errors had been detected to prevent their transmission. One possible<br>reason for discarding such a packet could be to free buffer space.                                                                                                    |
| Out Errors            | For packet-oriented interfaces, the number of outbound packets that could<br>not be transmitted because of errors. For character-oriented or fixed-length<br>interfaces, the number of outbound transmission units that could not be<br>transmitted because of errors.                                                                                                    |

 Table 3-10
 Port Statistics Display Field Descriptions

L

**Configuring Ports** 

# **Configuring Ports**

Chassis Manager provides different configuration options for each type of port. The options available to each port will appear in the Port Properties window.

These topics describe how to configure port properties:

- Configuring a Port Name, page 3-13
- Enabling or Disabling a Port, page 3-13
- Configuring Autonegotiation on a Port, page 3-14
- Configuring Port Speed, page 3-14
- Clearing InfiniBand Port Counters, page 3-15

## **Configuring a Port Name**

To configure the administrative name of a port, follow these steps:

| Step 1 | Expand <b>Chassis</b> in the Tree frame.                                                                  |
|--------|----------------------------------------------------------------------------------------------------|
| Step 2 | Select the <b>Ports</b> branch.                                                                           |
|        | The Ports table appears in the View frame. A radio button appears to the left of each table entry.        |
| Step 3 | Click the radio button of the port to which you want to assign a name.                                    |
| Step 4 | Click <b>Properties</b> .                                                                                 |
|        | The Port Properties window opens.                                                                         |
| Step 5 | In the Name field of the Port Properties window, enter a name for the port, and then click <b>Apply</b> . |
| Step 6 | Click Close to close the Port Properties window.                                                          |

#### **Enabling or Disabling a Port**

To enable or disable a port, follow these steps:

- Step 1 Expand the Chassis icon in the Tree frame.
  Step 2 Select the Ports branch. The Ports table appears in the View frame. A radio button appears to the left of each table entry.
  Step 3 Click the radio button of the port you want to enable or disable.
  Step 4 Click Properties. The Port Properties window opens.
  Step 5 In the Admin Status field of the Port Properties window, click the up (enable) or down (disable) radio
- button, and then click **Apply**.
- **Step 6** Click **Close** to close the Port Properties window.

# **Configuring Autonegotiation on a Port**

To enable or disable auto-negotiation on a port, follow these steps:

| Step 1 | Expand Chassis in the Tree frame.                                                                                                    |
|--------|----------------------------------------------------------------------------------------------------|
| Step 2 | Select the <b>Ports</b> branch.                                                                                                    |
|        | The Ports table appears in the View frame. A radio button appears to the left of each table entry.                                                                                 |
| Step 3 | Click the radio button of the port for which you want to enable or disable autonegotiation.                                                                                        |
| Step 4 | Click <b>Properties</b> .                                                                                                    |
|        | The Port Properties window opens.                                                                                                    |
| Step 5 | In the Auto Negotiation field of the Port Properties window, check the <b>Enable</b> check box to enable it, or uncheck the check box to disable it, and then click <b>Apply</b> . |
| Step 6 | Click <b>Close</b> to close the Port Properties window.                                                                                                    |

## **Configuring Port Speed**

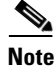

You must disable autonegotiation before configuring the port speed.

For an InfiniBand port connected with an SDR cable or any cable longer than 8 feet, you must manually configure the port to support SDR only.

To configure the speed of a port, follow these steps:

- **Step 1** Expand **Chassis** in the Tree frame.
- Step 2 Select the **Ports** branch.

The Ports table appears in the View frame. A radio button appears to the left of each table entry.

**Step 3** Click the radio button of the port for which you want to configure the speed.

#### Step 4 Click Properties.

The Port Properties window opens.

- Step 5 In the Auto Negotiation field, uncheck the Enable check box (if necessary) to disable autonegotiation.
- **Step 6** In the Set Port Speed field of the Port Properties window, select a speed as follows:
  - For an Ethernet or Fibre Channel port, click a radio button to select a speed.
  - For an InfiniBand port, select a speed from the drop-down menu.
- Step 7 Click Apply.
- **Step 8** Click **Close** to close the Port Properties window.

#### **Clearing InfiniBand Port Counters**

Step 1 Expand Chassis in the Tree frame, and select the Ports branch. The Ports table appears in the View frame. A radio button appears to the left of each table entry.
Step 2 Click the radio button of the port for which you want to clear the counters.
Step 3 Click Properties. The Port Properties window opens.
Step 4 Check the Clear Counters check box.
Step 5 Click Apply, and then click Close.

To clear InfiniBand port counters, follow these steps:

See Table 3-10 on page 3-12 for descriptions of the counters cleared by this procedure.

# **Viewing Power Supply Status**

These topics describe how to view information about power supplies:

- Viewing Power Supply Summary Information, page 3-15
- Viewing Power Supply Properties, page 3-16

#### **Viewing Power Supply Summary Information**

To view the status of the power supplies on your device, follow these steps:

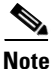

Not all hardware platforms include power supply information. In such cases, the Power Supplies branch does not appear.

**Step 1** Expand **Chassis** in the Tree frame.

Step 2 Select the Power Supplies branch.

The Power Supplies table appears in the View frame. Table 3-11 describes the fields in the Power Supplies table.

| Field                                                                                                    | Description                                                                                                    |
|----------------------------------------------------------------------------------------------------|----------------------------------------------------------------------------------------------------|
| PS ID Numeric identifier of the power supply. For more information about the p supplies in your device, see the hardware installation guide for your server |                                                                                                    |
| Туре                                                                                                    | Type of power (AC or DC).                                                                                               |
| Admin Status                                                                                                    | Displays up if you have activated your power supply or down (on select chassis) if you have disabled your power supply. |

Table 3-11 Power Supply Table Field Descriptions

| Field          | Description                                                                                                    |
|----------------|----------------------------------------------------------------------------------------------------|
| Current Status | Displays up to indicate that your power supply functions and currently supplies power to your device. Displays down for faulty power supplies. |
| Utilization    | Percentage of total power supply resources in use.                                                                                             |
| Voltage        | Voltage of the power supply.                                                                                                    |

Table 3-11 Power Supply Table Field Descriptions (continued)

## **Viewing Power Supply Properties**

To view the properties of the power supplies on your device, follow these steps:

- **Step 1** Expand **Chassis** in the Tree frame.
- Step 2 Select the Power Supplies branch.

The Power Supplies table appears in the View frame.

- Step 3 Click the radio button next to the power supply with properties you want to view.
- Step 4 Click Properties.

The Power Supply Properties window opens. Table 3-12 describes the fields in the Power Supplies Properties table.

| Field              | Description                                                                                                    |
|--------------------|----------------------------------------------------------------------------------------------------|
| PS ID              | Numeric identifier of the power supply. For more information about the power supplies in your device, see the hardware installation guide for your server switch. |
| Туре               | Type of power (AC or DC).                                                                                                    |
| Current Status     | Displays up to indicate that your power supply functions and currently supplies power to your device. Displays down for faulty power supplies.                    |
| Utilization        | Percentage of total power supply resources in use.                                                                                                    |
| Voltage            | Voltage of the power supply.                                                                                                    |
| Product Serial Num | Product serial number of the power supply.                                                                                                    |
| PCA Serial Num     | PCA serial number of the power supply.                                                                                                    |
| PCA Assembly Num   | PCA assembly number of the power supply.                                                                                                    |
| FRU Num            | FRU number of the power supply.                                                                                                    |
| Product Version ID | Version of the power supply.                                                                                                    |

Table 3-12 Power Supply Property Window Field Descriptions

# **Viewing Fan Status**

These topics describe how to view the fan status:

- Viewing Fan Summary Information, page 3-17
- Viewing Fan Properties, page 3-17

# **Viewing Fan Summary Information**

To view the status of the fans on your device, follow these steps:

- **Step 1** Expand **Chassis** in the Tree frame.
- Step 2 Select the Fans branch.

The Fans table appears in the View frame. Table 3-13 describes the fields in the Fans table.

Table 3-13 Fan Table Field Descriptions

| Field          | Description                                                                                                    |
|----------------|----------------------------------------------------------------------------------------------------|
| Fan ID         | Numeric identifier of the fan or blower module. For more information, see the hardware installation guide for your server switch. |
| Current Status | Displays up if the fan functions properly; otherwise, displays down.                                                              |
| Speed (%)      | Speed of the fan in percentage of maximum speed.                                                                                  |

## **Viewing Fan Properties**

To view the properties of the fans on your device, follow these steps:

- **Step 1** Expand **Chassis** in the Tree frame.
- **Step 2** Select the **Fans** branch.

The Fans table appears in the View frame.

- **Step 3** Click the radio button next to the fan with properties you want to view.
- Step 4 Click Properties.

The Fan Properties window opens in the View frame. Table 3-14 describes the fields in the Fan Properties table.

Table 3-14 Fan Properties Window Field Descriptions

| Field          | Description                                                                |
|----------------|----------------------------------------------------------------------------|
| Fan ID         | Numeric identifier of the fan. For more detail, see the fan documentation. |
| Current Status | Displays up if the fan functions properly; otherwise, displays down.       |

| Field              | Description                                          |
|--------------------|------------------------------------------------------|
| Speed              | Speed of the fan in the percentage of maximum speed. |
| Product Serial Num | Product serial number of the fan.                    |
| PCA Serial Num     | PCA serial number of the fan.                        |
| PCA Assembly Num   | PCA assembly number of the fan.                      |
| FRU Num            | FRU number of the fan.                               |
| Product Version ID | The ID number of the version of the fan.             |

Table 3-14 Fan Properties Window Field Descriptions (continued)

# **Viewing Temperature Sensor Status**

To view the status of the power supplies on your device, follow these steps:

- **Step 1** Expand **Chassis** in the Tree frame.
- **Step 2** Select the **Sensors** branch.

The Sensors table appears in the View frame. Table 3-15 describes the fields in the Sensors table.

 Table 3-15
 Sensors Table Field Descriptions

| Field                          | Description                                                                                                    |
|--------------------------------|----------------------------------------------------------------------------------------------------|
| Slot ID                        | Numeric identifier of the slot in which the temperature sensor<br>resides. For more information on the slots in your device, see your<br>hardware documentation. |
| Sensor ID                      | Numeric identifier of the temperature sensor.                                                                                                    |
| Current Status                 | Displays up for functional sensors and down for faulty sensors.                                                                                                  |
| Operational Code (Oper Code)   | Operational code of the sensor. This field displays normal, tempAlert, currAlert, or voltAlert.                                                                  |
| Current Temp (select chassis)  | Current temperature of the chassis.                                                                                                    |
| Alarm Temp (select chassis)    | Chassis temperature that triggers an alarm.                                                                                                    |
| Shutdown Temp (select chassis) | Chassis temperature that triggers a shutdown.                                                                                                    |

# **Viewing the Backplane Information**

To view backplane information, follow these steps:

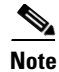

This feature is not available on all hardware platforms.

**Step 1** Expand **Chassis** in the Tree frame.

**Step 2** Select the **Backplane** branch.

The Backplane display appears in the View frame. Table 3-16 describes the fields in this display.

Table 3-16 Backplane Display Field Descriptions

| Field               | Description                                     |
|---------------------|-------------------------------------------------|
| Serial Number       | Factory-assigned product serial number.         |
| PCA Serial Number   | Printed circuit assembly (PCA) serial number.   |
| PCA Assembly Number | Printed circuit assembly (PCA) assembly number. |
| FRU Num             | Field-replaceable unit (FRU) number.            |
| Chassis ID          | GUID of the chassis.                            |
| Base MAC Address    | 24-bit base MAC address of this chassis.        |
| Chassis GUID        | GUID of the chassis.                            |
| Product Version ID  | Version of the backplane.                       |

# **Viewing Management Ports on a Chassis**

To view the configurations of management ports on your device, follow these steps:

- **Step 1** Expand **Chassis** in the Tree frame.
- **Step 2** Expand **Management Ports** in the Tree frame.
- **Step 3** Expand either the **Serial**, **Ethernet**, or **InfiniBand** branch to view the attributes of that management port. See Table 3-17, Table 3-18, and Table 3-19.

Table 3-17 describes the fields in the Serial Management Ports display.

 Table 3-17
 Serial Management Ports Display Field Descriptions

| Field     | Description                                                            |
|-----------|------------------------------------------------------------------------|
| Baud Rate | Transmission speed to which you must configure your serial connection. |
| Data Bits | Data bits value to which you must configure your serial connection.    |
| Stop Bits | Stop bits setting to which you must configure your serial connection.  |
| Parity    | Parity setting to which you must configure your serial connection.     |

Table 3-18 describes the fields in the Ethernet Management Ports display.

| Field                      | Description                                                                                                    |
|----------------------------|----------------------------------------------------------------------------------------------------|
| MAC Address                | Media access control (MAC) address of the Ethernet Management Port.                                                                 |
| Enable Auto Negotiation    | Displays true if you have enabled auto-negotiation and false if you have disabled auto-negotiation.                                 |
| Administrative Port Status | Displays down if you have shut down the port and up if you brought up the port.                                                     |
| Current Port Status        | Displays up if the port runs successfully and down if the port cannot run traffic for physical, logical, or administrative reasons. |
| IP Address                 | IP address of the Ethernet Management port.                                                                                         |
| Net Mask                   | Subnet mask of the Ethernet Management port.                                                                                        |
| Gateway                    | Default IP gateway of the Ethernet Management port.                                                                                 |
| Address Option             | Configured Management Port address option.                                                                                          |

 Table 3-18
 Ethernet Management Ports Display Field Descriptions

Table 3-19 describes the fields in the InfiniBand Management Ports display.

| Field                      | Description                                                                                                    |
|----------------------------|----------------------------------------------------------------------------------------------------|
| Administrative Port Status | Displays down if you have shut down the port and up if you brought up the port.                                                            |
| Current Port Status        | Displays up if the port runs successfully and down if the port cannot run traffic for physical, logical, or administrative reasons.        |
| IP Address                 | IP address of the InfiniBand Management port.                                                                                              |
| Net Mask                   | Subnet mask of the InfiniBand Management port.                                                                                             |
| Gateway                    | Default IP gateway of the InfiniBand Management port.                                                                                      |
| Address Option             | Address option of the InfiniBand management port.                                                                                          |
| MTU                        | Maximum transmission unit of the InfiniBand management port.                                                                               |
| РКеу                       | Partition used by the InfiniBand management port. See the "Setting the Partition for the InfiniBand Management Port" section on page 3-21. |

 Table 3-19
 InfiniBand Management Ports Display Field Descriptions

# Setting the Partition for the InfiniBand Management Port

In case IPoIB multicast joins are disabled on the default partition, you can change the inband IPoIB management partition to a partition that allows IPoIB multicast joins.

To change the inband IPoIB management partition, follow these steps:

- Step 1 Expand Chassis in the Tree frame, and the expand Management Ports.
- Step 2 Select InfiniBand.

The InfiniBand Management Ports window appears.

- **Step 3** In the PKey field, enter the partition key you want to use for the inband IPoIB partition.
- Step 4 Click Apply.